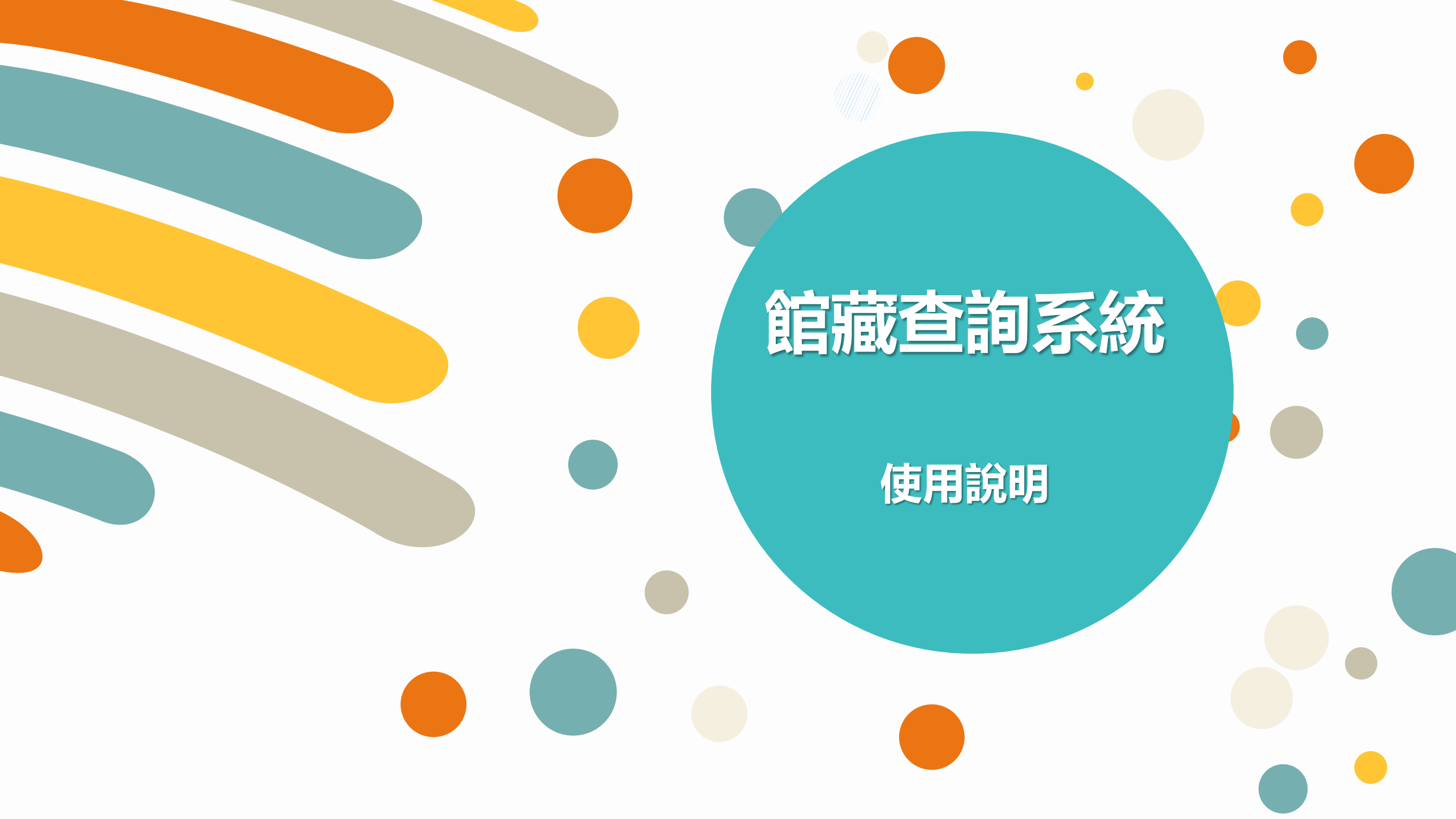

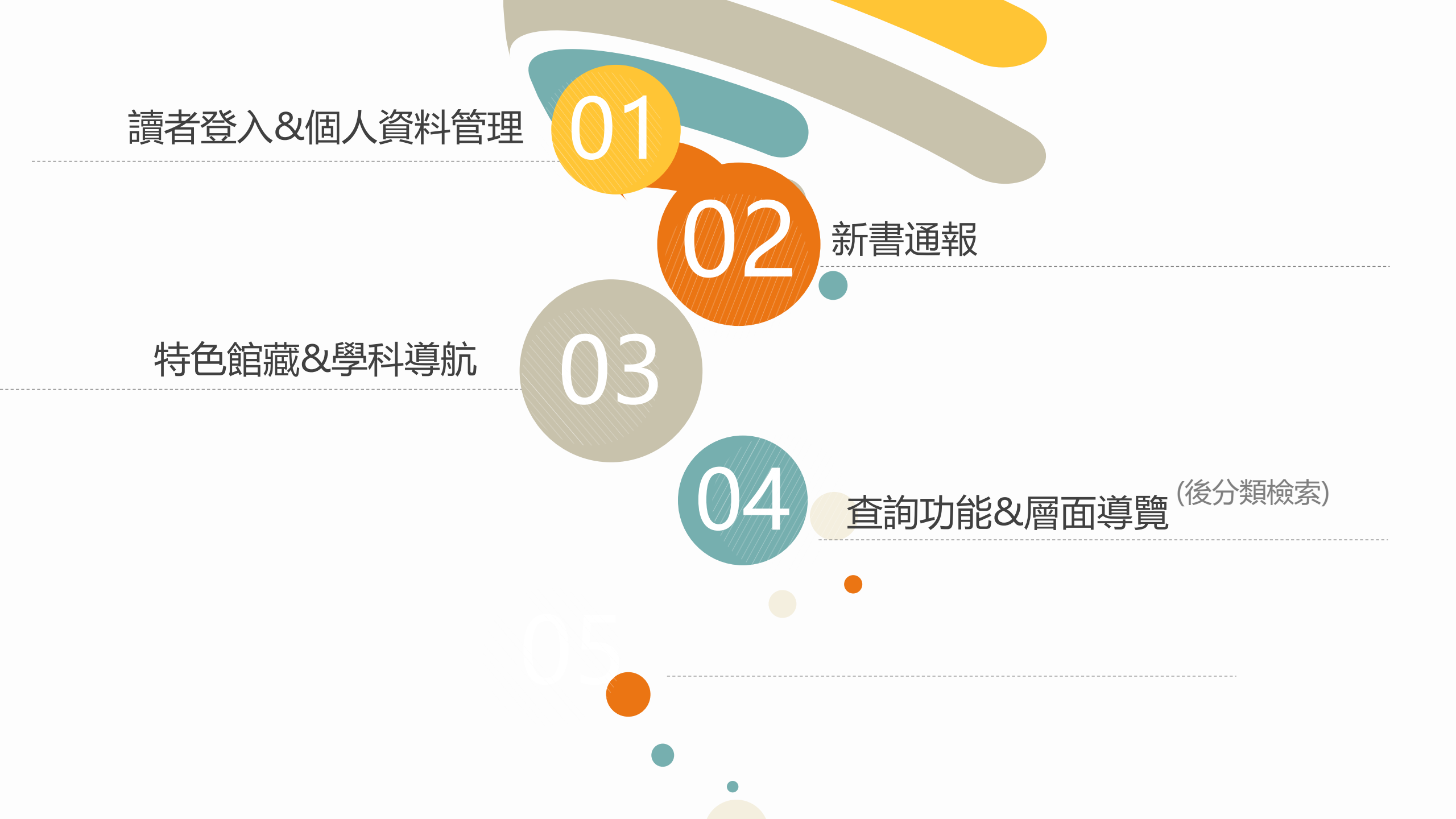

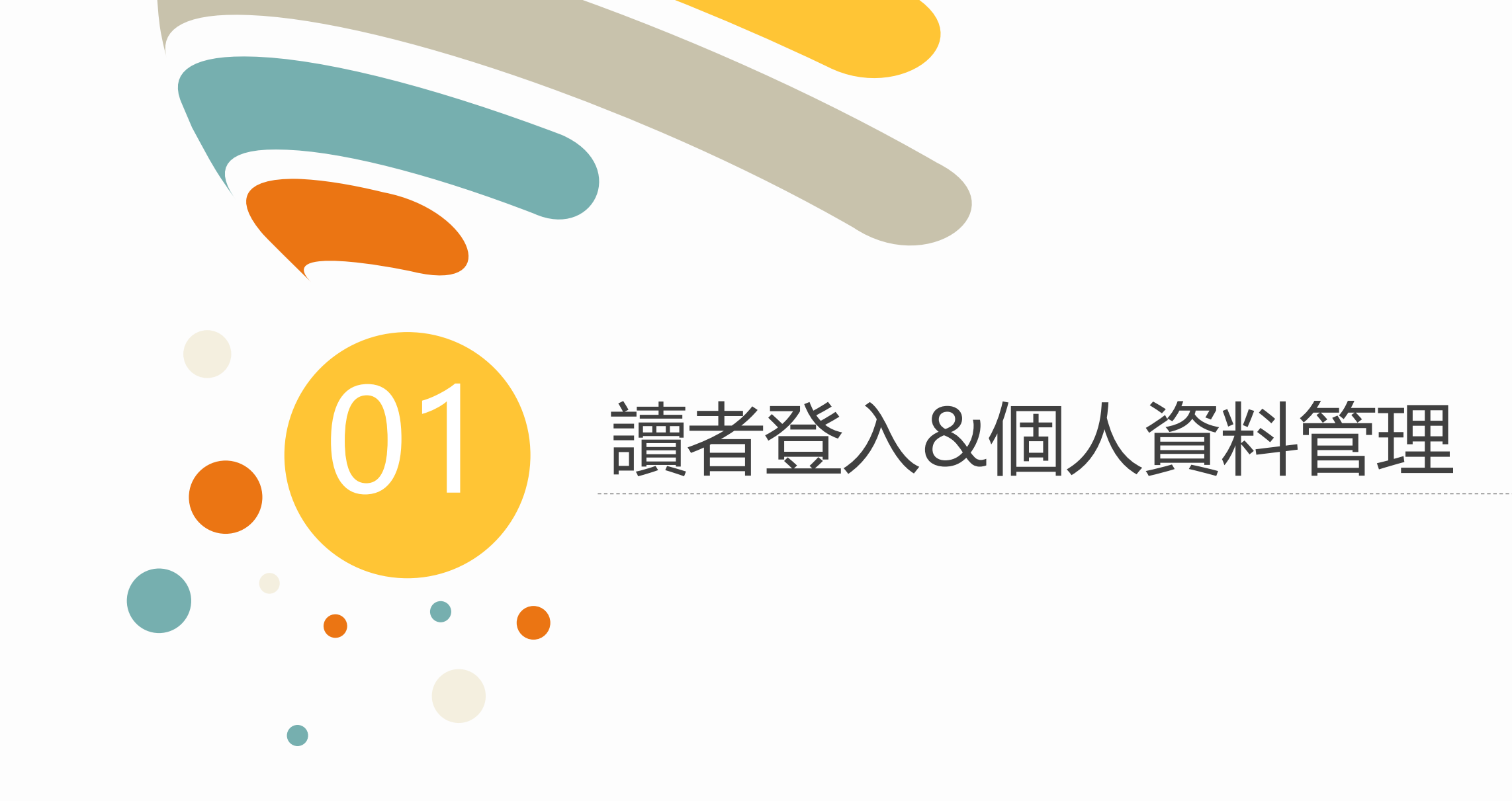

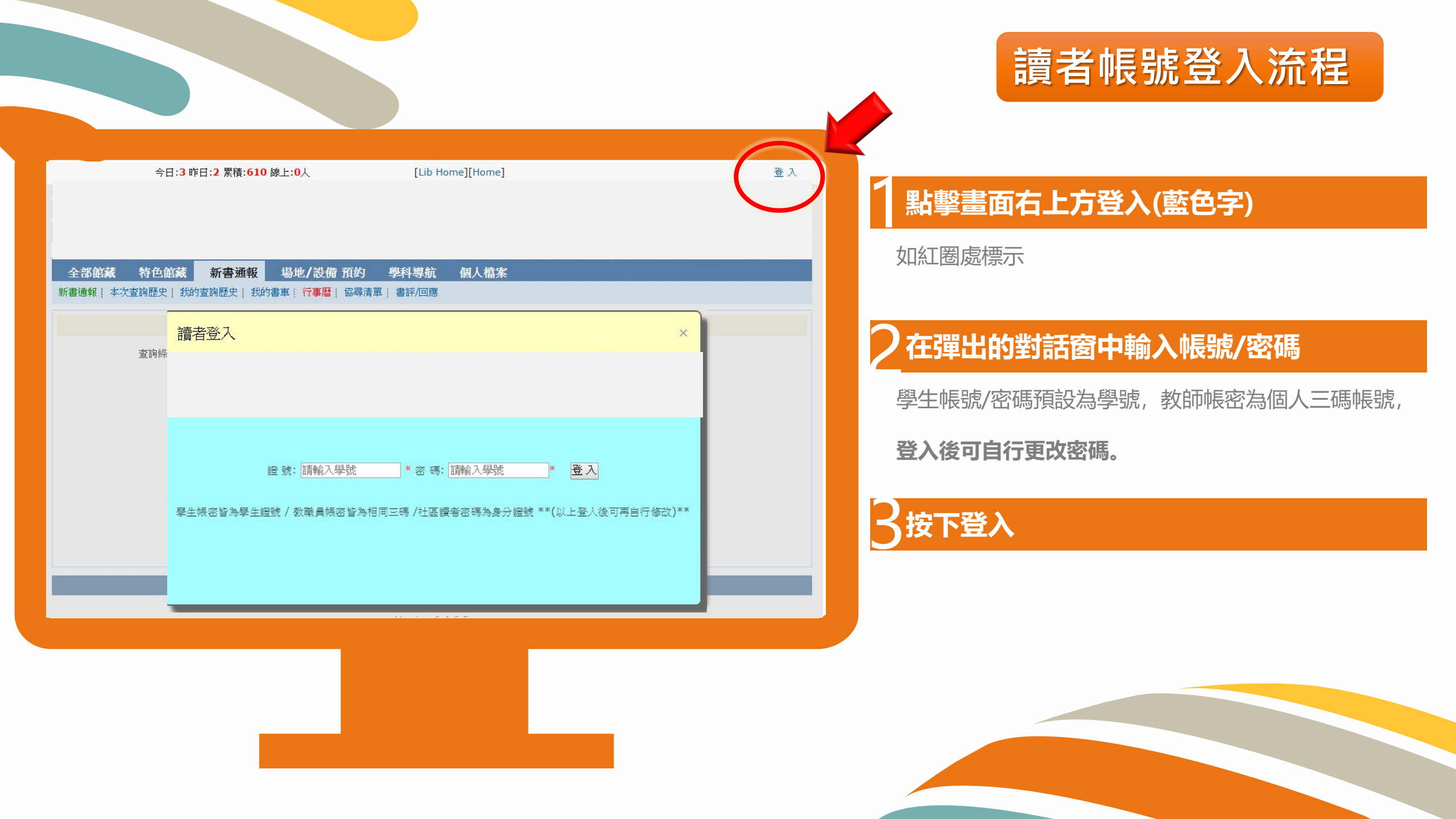

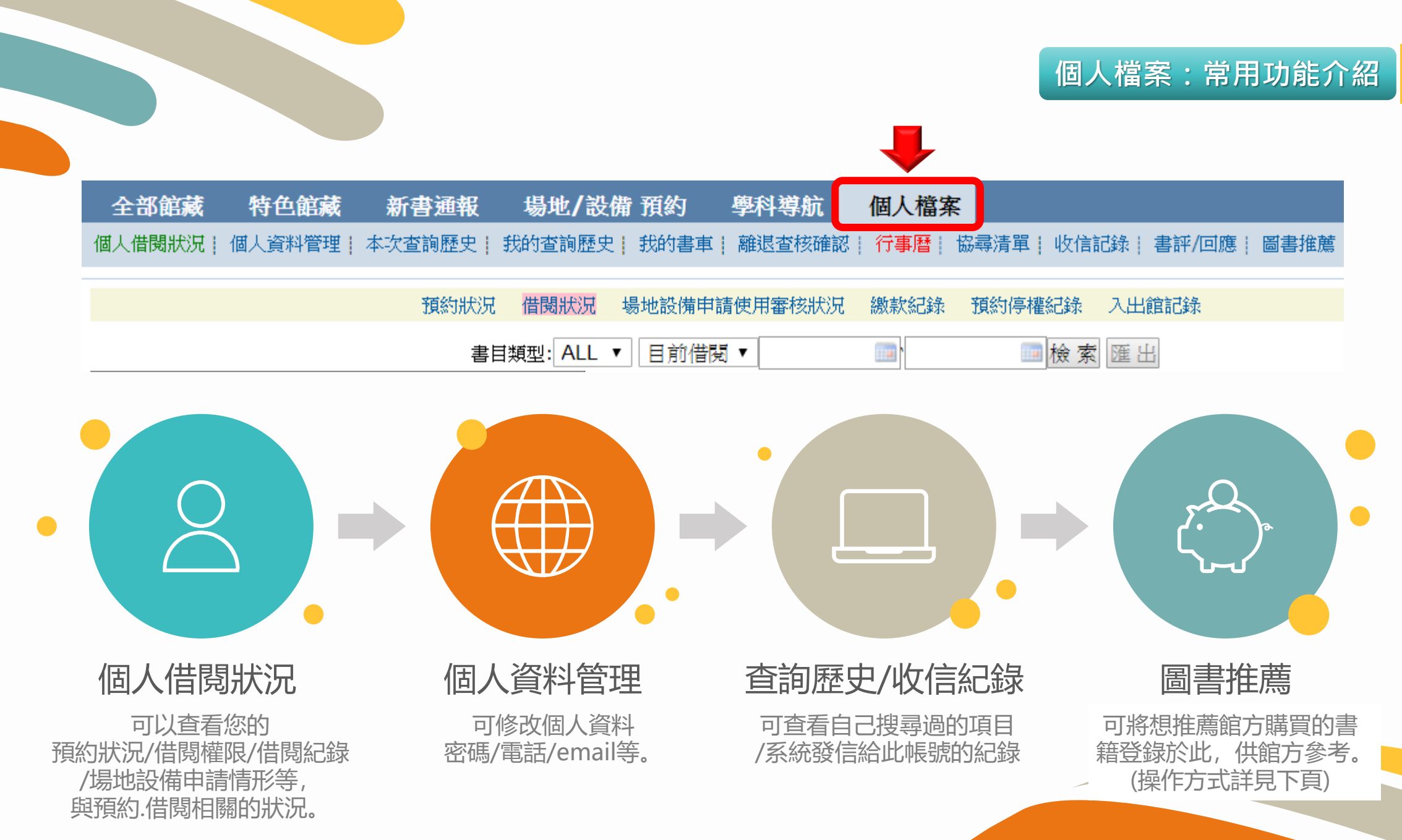

### 圖書推薦操作流程

| <sub>15</sub> 要推薦 我的推薦(U)                    |
|----------------------------------------------|
|                                              |
| *ISBN/ISSN: 9789576581861 抄錄                 |
| *書名/刊名(journal title): 腦洞大開物理學:30個不知道也沒關係,但知 |
| *作者(Author): 櫻剛著林詠純譯                         |
| *出版者(Publisher): 三采文化                        |
| 出版年(Year): 2019 (例:2019)                     |
| 價格(Price): 360 (例:98.60)                     |
| 推薦館方購買                                       |
| Step 3                                       |

按下【抄錄】後,系統會 自動抓取資料,最後按下 【推薦館方購買】即完成。

| 我要推薦 我的推薦(0)                                  |
|-----------------------------------------------|
|                                               |
| *ISBN/ISSN: 抄錄                                |
| *書名/刊名(journal title):                        |
| *作者(Author):                                  |
| *出版者(Publisher):                              |
| 出版年(Year):(例:2019)                            |
| 價格(Price): (例:98.60)                          |
| 推薦館方購買                                        |
| Step 1                                        |
| 點選圖書推薦以後,<br>進到此畫面。點選<br>『我要推薦』,開<br>始進行圖書推薦。 |

| 我要推薦 我的推薦(0)                 |  |
|------------------------------|--|
|                              |  |
| *ISBN/ISSN: 9789576581861 抄錄 |  |
| *書名/刊名(journal title):       |  |
| *作者(Author):                 |  |
| *出版者(Publisher):             |  |
| 出版年(Year):(例:2019)           |  |
| 價格(Price):(例:98.60)          |  |
| 推薦館方購買                       |  |
|                              |  |

#### Step 2

輸入書上978開頭的條碼 編號(ISBN)後按【抄錄】。

特別注意:不可填入471 開頭編號,因471=貨物 條碼,會找不到資料。

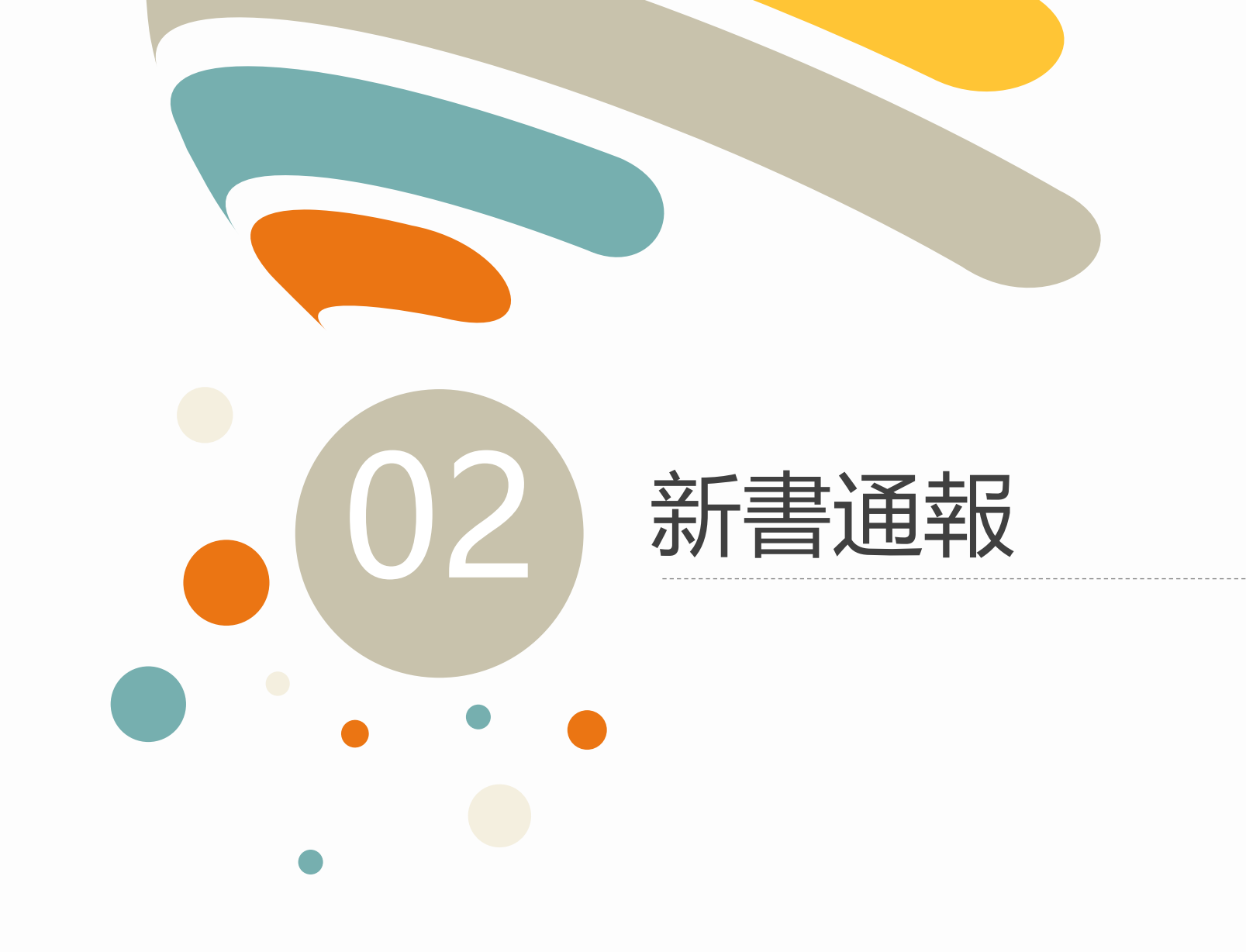

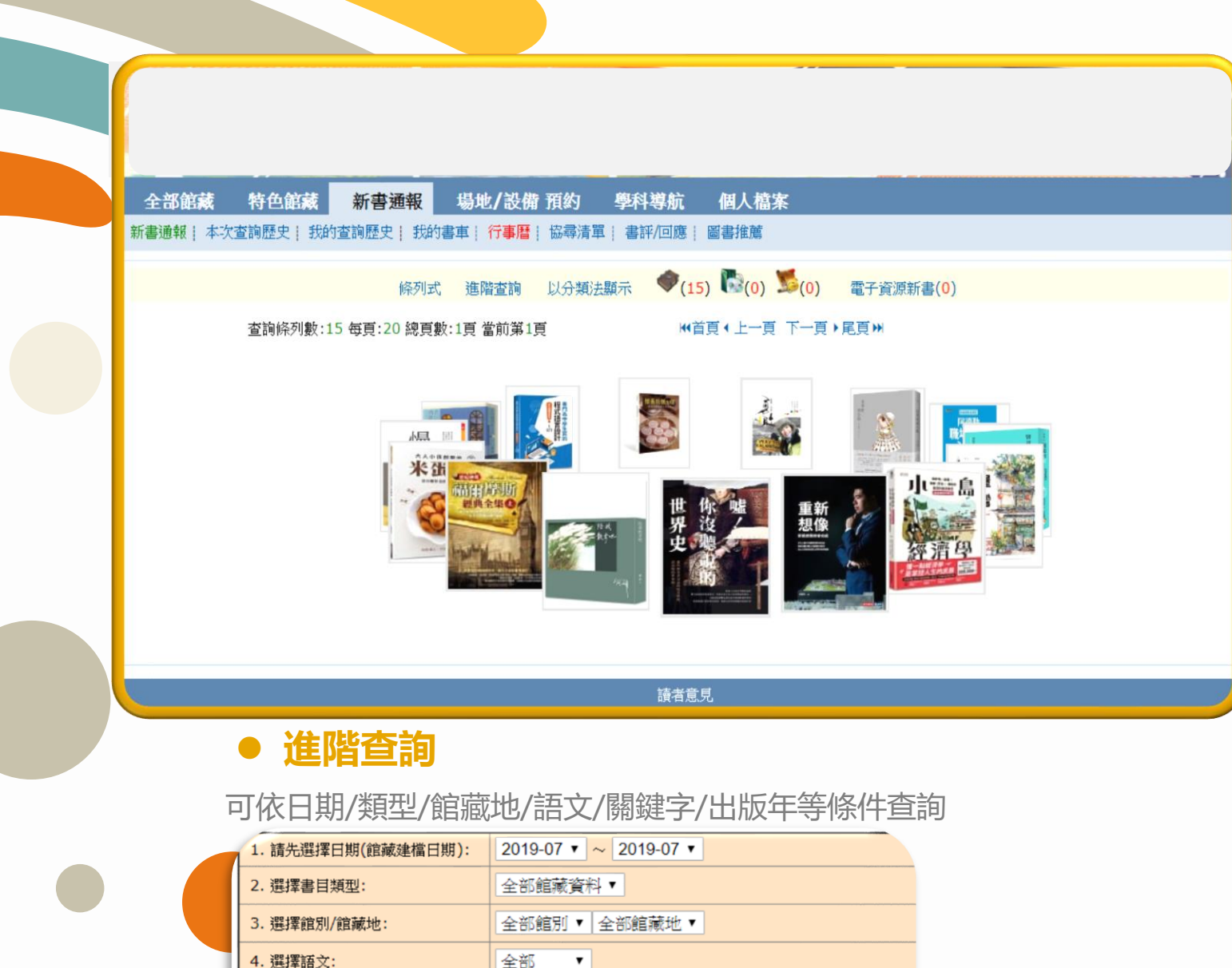

 $\sim$ 

●清單○分類法○動書

уууу

5. 書刊名/集叢名關鍵字▼

6. 西元四位數出版年

確定 取消 返回

7. 選擇陳列方式

# 新書通報

#### ● 條列式

依照一般圖書查詢方式顯示

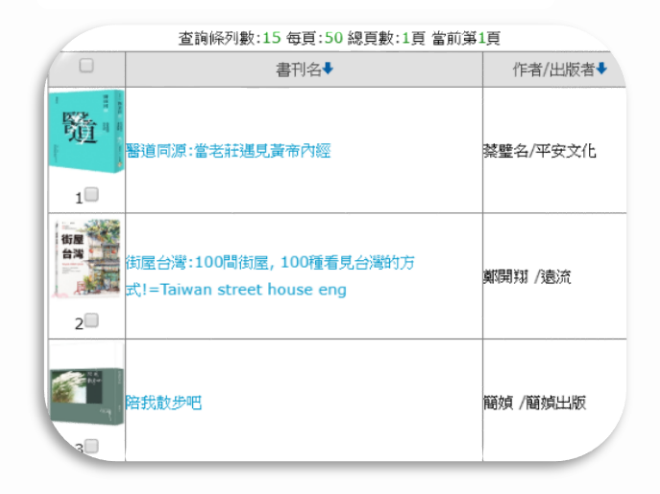

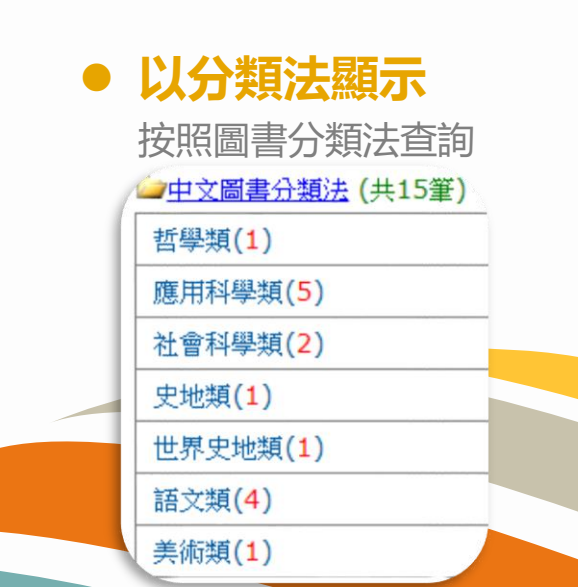

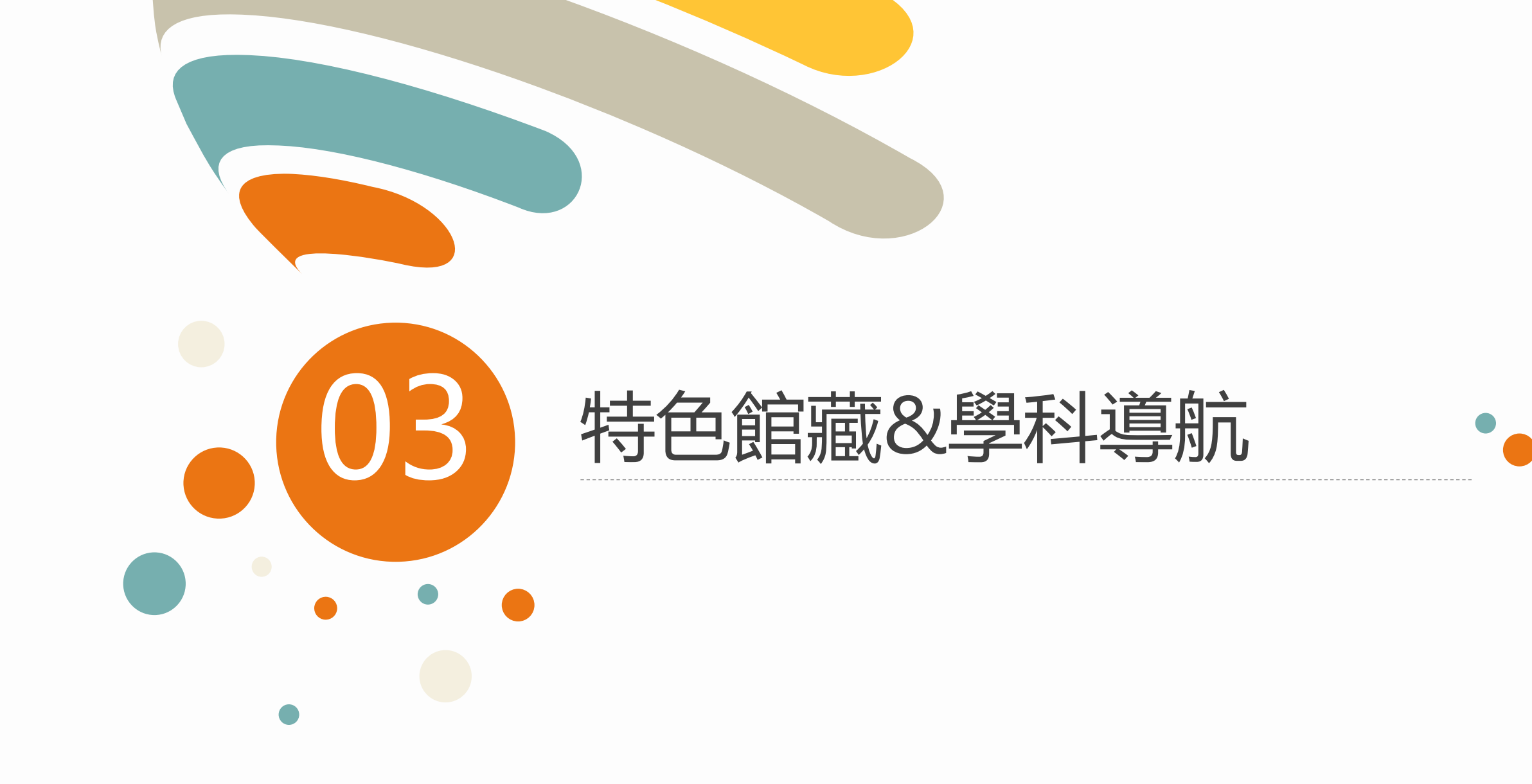

|                                                           | 學科導航                                 |
|-----------------------------------------------------------|--------------------------------------|
| 全部館藏 特色館藏 新書通報 場地/設備 預整 學科導航 個人檔案                         |                                      |
| 學科導航   本次查詢歷史   我的查詢歷史   我的書車   行事曆   協尋清單   書評/回應   圖書推薦 |                                      |
| 查<br>實體館藏 特別收藏                                            | 佐圖書分類法指定並說明,                         |
| 單位/ 糸所 (種數/本數)                                            |                                      |
|                                                           |                                      |
|                                                           |                                      |
| 中文 [310-319] 1 月 臺 數學                                     | ****                                 |
| 中文 [360-369] 🚺 🗿 🖉 生物科學                                   | ****                                 |
| 中文 [430-439] 🛍 🗏 🦉 農業                                     | ****                                 |
| 中文 [440-449] 🚮 🗏 🦉 工程                                     | ****                                 |
| 中文 [470-479] 🖺 🦉 製造                                       |                                      |
| □ <u>建築科(</u> 4957/6069)                                  | 前明. 当自到航海四间到底的                       |
| □英文科(2131/2355)                                           | ●                                    |
| □金月11丁秋(1450/1570)                                        |                                      |
|                                                           |                                      |
| □ <u> </u>                                                |                                      |
| <u>□商縹科(</u> 13371/14610)                                 |                                      |
| □ 國文社會輔導科(18643/19843)                                    |                                      |
| <u>   國防通識科(</u> 797/832)                                 |                                      |
| □農技科(834/926)                                             |                                      |
| ▶ ● 重機科(1014/1084)                                        | 「「「「「「「「」」」」「「「」」」「「」」」「「」」」「「」」」「「」 |
| □综合職能科(5748/6922)                                         |                                      |
| 四型圈刹(4231/4873)                                           |                                      |
|                                                           |                                      |
| □ <u>数34年科(</u> 1945/2054)                                |                                      |
| □機械科(2313/2485)                                           |                                      |
| □ 基 能 科 (5026/6087)                                       |                                      |
| → M結毛(5026/6087)                                          |                                      |
| □ 拠域狂(2313/2485)                                          |                                      |
|                                                           |                                      |

## 特色館藏

 全部館藏
 特色館藏
 新書通報
 場地/設備
 預約
 學科導航
 個人檔案

 特色館藏
 本次查詢歷史
 我的查詢歷史
 我的書車
 行事曆
 協尋清單
 書評/回應
 圖書推薦

| 特色館藏                |  |
|---------------------|--|
| ·公視影音平台             |  |
| ·公視影音平台【校外連線用】      |  |
| ·UDN讀書館【電子書】        |  |
| ·天下雜誌群知識庫           |  |
| ·iRead eBook【華藝電子書】 |  |

讀者意見

#### 特色館藏

用以放置具特殊性的館藏資料,館方可 自訂,目前本校置於特色館藏内容有: 公視影音、UDN電子書、華藝電子書等 線上電子資源。

使用校内網路皆可直接使用電子資源。 校外連線需先登入帳號,游標移置連結 可看到帳號密碼。

| 題名   | 公視影音平台【校外連線用】                                   |  |  |  |  |
|------|-------------------------------------------------|--|--|--|--|
| 資料類別 |                                                 |  |  |  |  |
| 出版年  | 2019                                            |  |  |  |  |
| 語文別  | chi                                             |  |  |  |  |
| 標題   | 1、 <u>公視影音平台</u>                                |  |  |  |  |
| 附註   | 公視公播網校外連線雲端站台,收錄公<br>近2600月可供觀賞使用。於網路環境下輸入帳號密碼1 |  |  |  |  |
| 資源連接 | 點此使用 公視影音或会【於如海網】<br>帳號:hwaivs密碼:               |  |  |  |  |

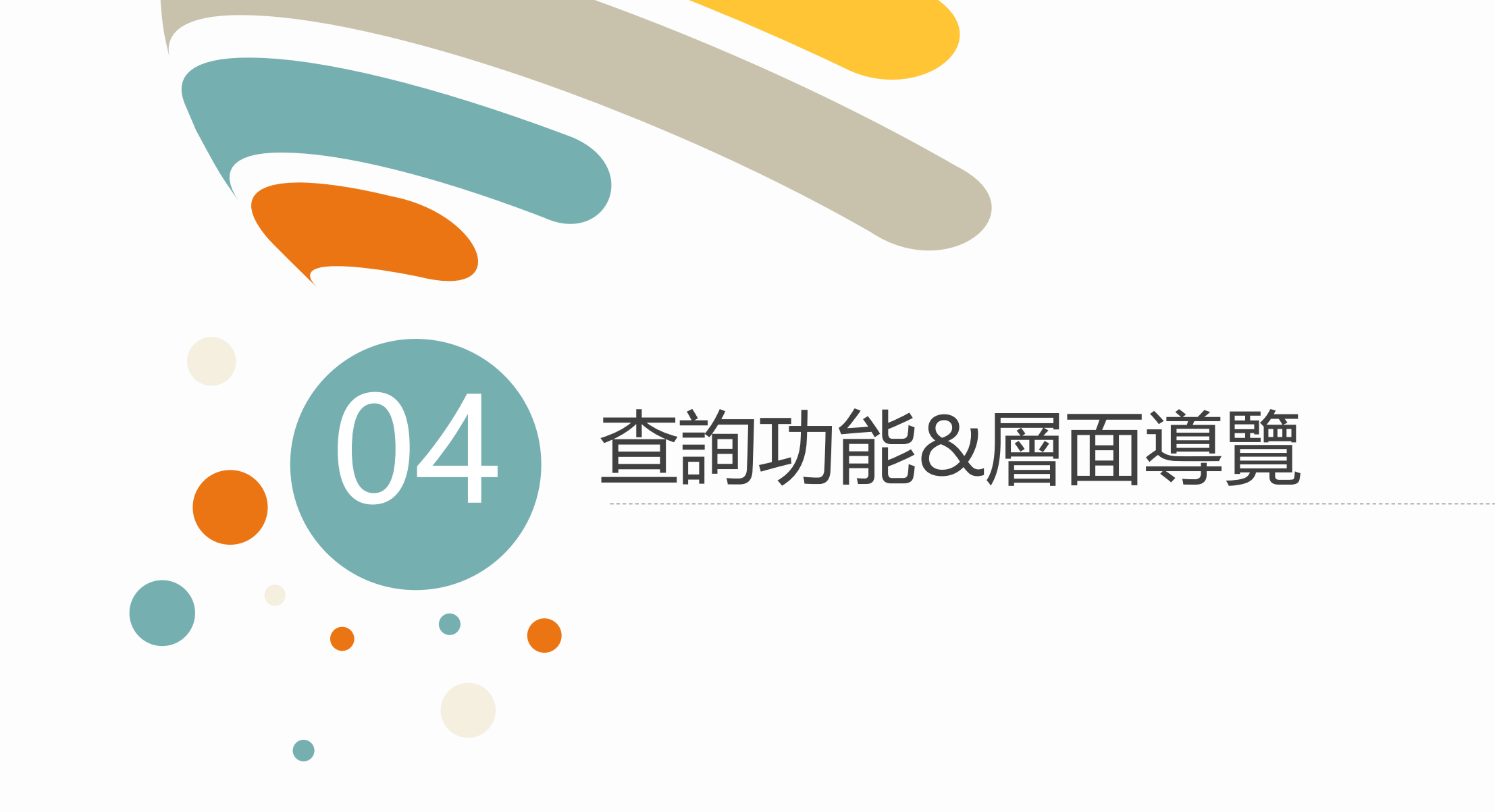

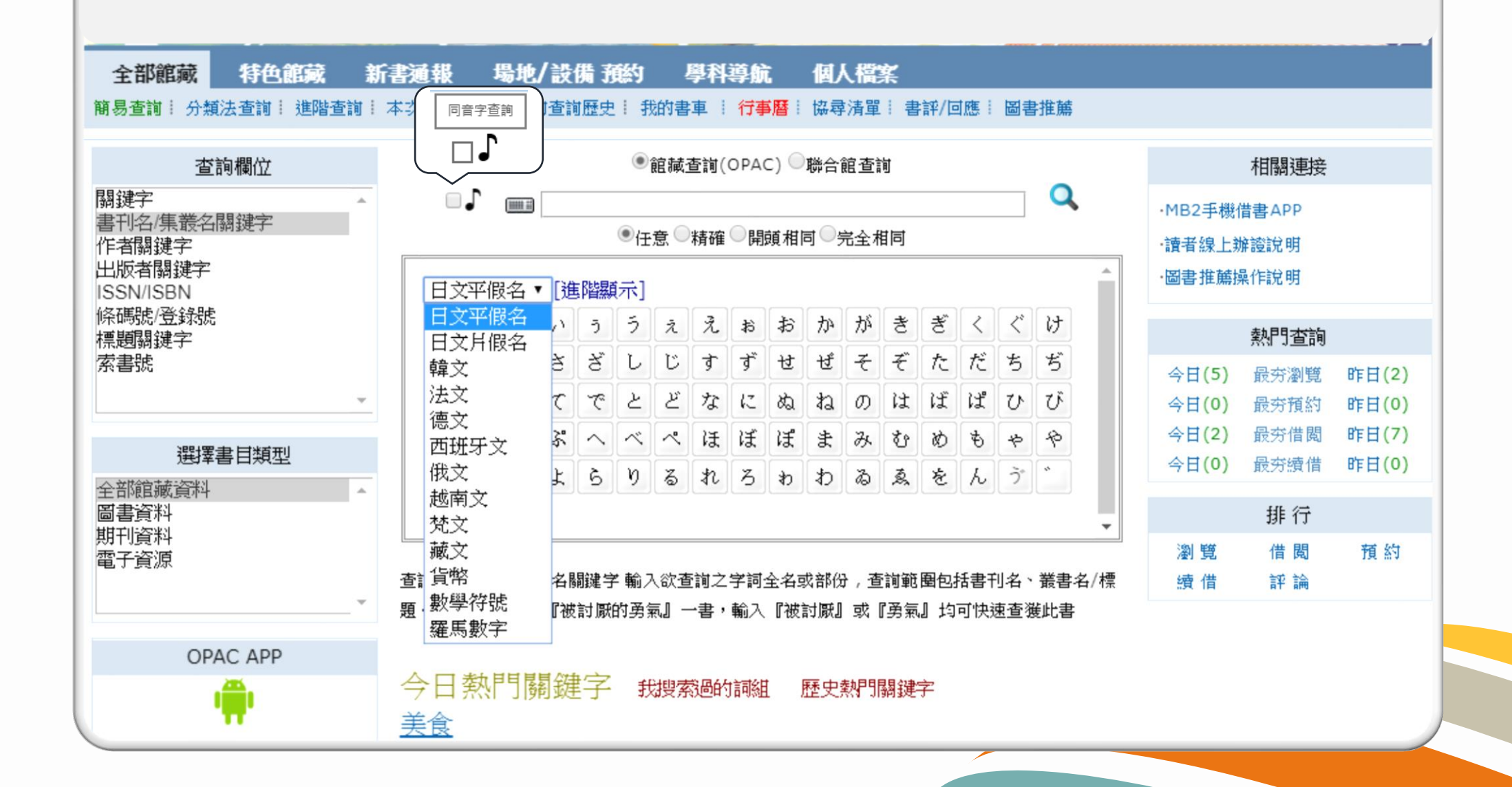

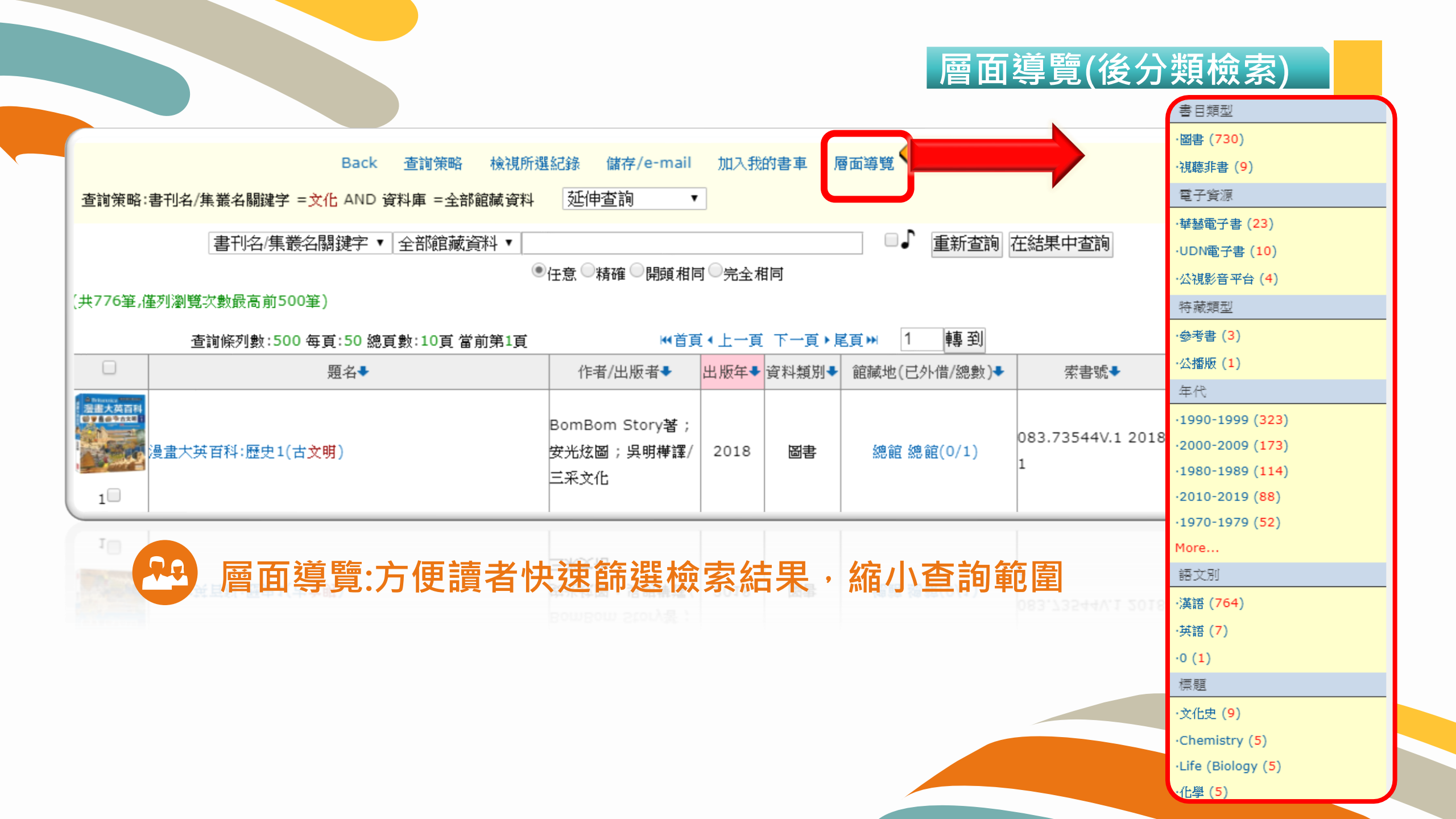

## 結果顯示與相關性排序

#### 使搜尋結果更精確

| 查詢策略   | Back 查謝策略 檢視所發<br>:書刊名/集叢名關鍵字 =文化 AND 資料庫 =全部館藏資料<br>書刊名/集叢名關鍵字 ▼ 全部館藏資料 ▼ 日<br>④ | 選紀錄 儲存/e-mail<br>AND 書刊名/集叢名關鍵<br>本<br>但意 ○精確 ○開頭相同 | 加入我<br>建字 =日本<br>司 ○完全相 | 的書車 履 | ania覧 ←         | 的結果<br>,進一       | 中、輸入步縮小查 | 其他關鍵字 |
|--------|-----------------------------------------------------------------------------------|-----------------------------------------------------|-------------------------|-------|-----------------|------------------|----------|-------|
|        | 查詢條列數:7 每頁:50 總頁數:1頁 當前第1頁                                                        | 頁首₩                                                 | 〔◆上一頁                   | 下一頁▶員 | 「直と             |                  |          |       |
|        | 題名◆                                                                               | 作者/出版者➡                                             | 出版年➡                    | 資料類別♥ | 館藏地(已外借/總數)♣    | 索書號◆             | 瀏覽次數◀    |       |
| 1      | <mark>日本料理原來如此!:從街頭攤販到懷石料理,來一趟江戶美食</mark><br>大搜查!                                 | <sub>致大久保洋子</sub> 可在打                               | 叟尋結                     | 果中依   | <b>瓦照各項條件</b> 選 | 擇所需的排序           | 序方式      |       |
| KANSAI | 瘋關西:探索日本文化心臟地帶                                                                    | 克莉絲朵 .韋倫<br>(Christal Whelan)著<br>; 姚怡平譯/遠足文化       | 2017                    | 圖書    | 總館 總館(0/1)      | 731.75 4000 2017 | 0        |       |
| 3      | 面白日本:穿梭大街小巷 掀揭探看市井間的文化樣貌                                                          | 神奇裘莉著/遠足文化                                          | 2017                    | 圖書    | 總館 總館(0/1)      | 731.3 3444 2017  | 0        |       |

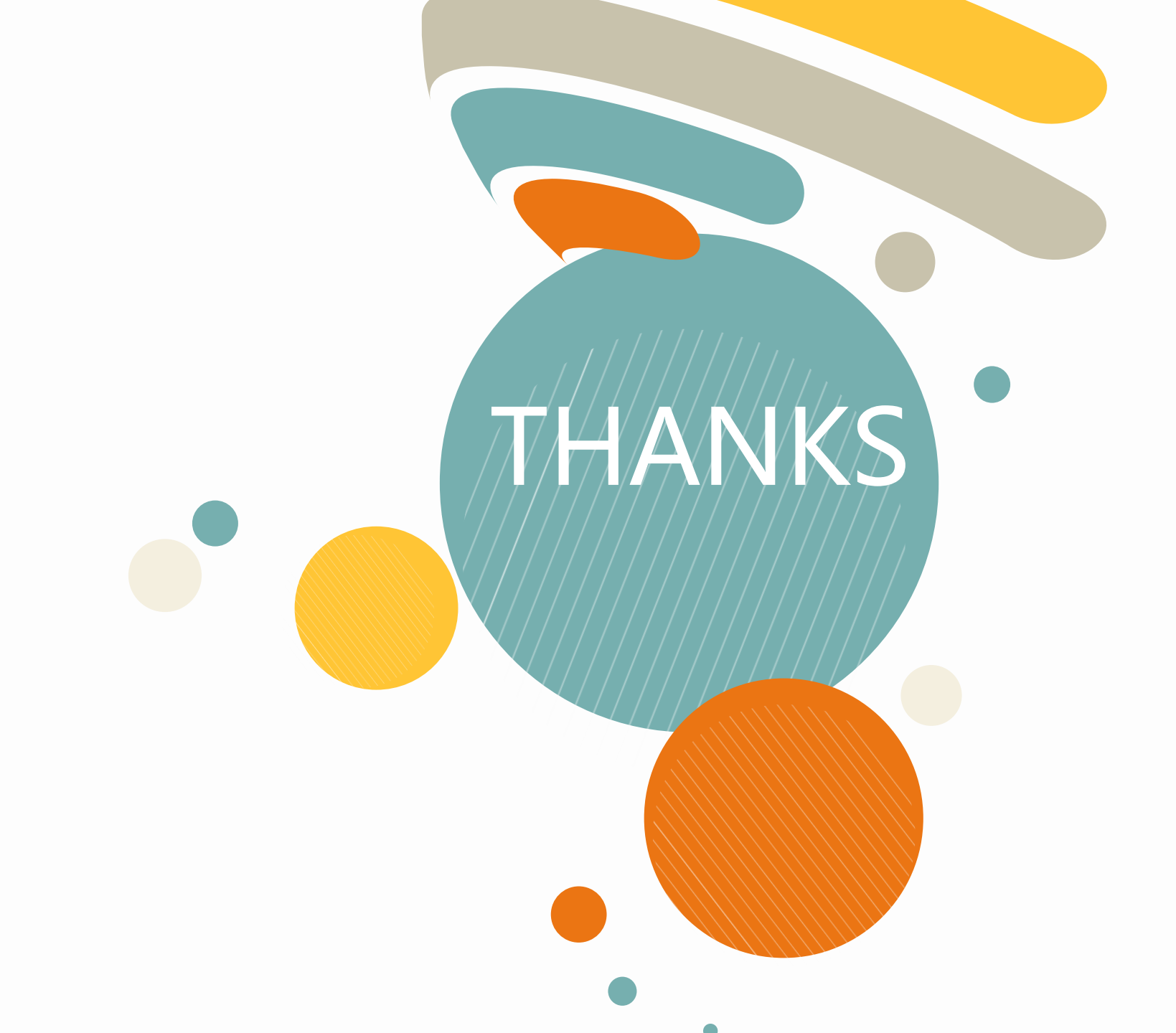